# All Gather CRM V3 マニュアル

消費税率の設定編

SOLID SYSTEM SOLUTIONS, INC.

## 目次

## 1 消費税率の設定方法

1. 運用設定画面を表示する。

右上の、[ログインユーザー(ユーザー名)]-[システム設定]を選択します。

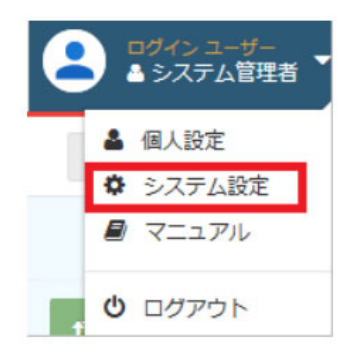

2. システム設定画面が表示されますので、[システム運用設定]をクリックします。

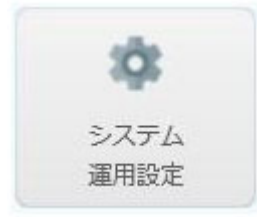

### 3. システム運用設定画面が表示されます。

| 2月1日日 - 5-2月1日日日                                                                                                    |                   | Q. 其墨炉一步纳               |
|----------------------------------------------------------------------------------------------------|-------------------|-------------------------|
| 🛊 システム適用設定 📻                                                                                                    |                   |                         |
| 3+46 + 🥖                                                                                                    |                   |                         |
| 87 XX V-97+>0 8383                                                                                                    | € 91-7919 ¥844    |                         |
| 3-X7,040800781                                                                                                    | 2010              |                         |
| 890.7                                                                                                    | 41                |                         |
| 2007.1903                                                                                                    | 80                |                         |
| 0 HB022                                                                                                    |                   |                         |
| ###80331#01                                                                                                    | 5 5884            |                         |
| #\$146.506# :                                                                                                    | 00:30 + ~ 12:00 + | 1 Artis-4 9 Hill 2 Dill |
|                                                                                                    |                   |                         |
| BIRDE :                                                                                                    | 18                |                         |
| <b>主张明</b> :                                                                                                    | 88.00             |                         |
| Boand -                                                                                                    | 15                |                         |
| 0.879±91                                                                                                    |                   |                         |
| NEGG                                                                                                    | × >-FESTE         |                         |
| 0.00000 -                                                                                                    | ₩ 100001#710      |                         |
| ● オブジェクトウループ                                                                                                    |                   |                         |
| オプジェクトグループ1名年)                                                                                                    | ■第回日本プジェクト        |                         |
| オブジェクトグループス製作                                                                                                    | オブジェクトグループス       |                         |
| オプジェクトのループス製作:                                                                                                    | オプジェクトのループ3       |                         |
| o staneous                                                                                                    |                   |                         |
| NATIO-F NA DEG                                                                                                    |                   |                         |
| 1 2% 1995/04/01                                                                                                    |                   |                         |
| 2 5% 1997/04/01                                                                                                    |                   |                         |
| 4 10% 200,00,00                                                                                                    |                   |                         |
| 0.1-1-57                                                                                                    |                   |                         |
| ADDROMAL PROV                                                                                                    | × 10              |                         |
| THE REAL PROPERTY OF THE PROPERTY OF THE PROPE |                   |                         |
| 日期全年フォント:                                                                                                    | MS Sloot          | 1. A.F.                 |

4. システム運用設定画面のメニューから、[ファイル]ー[データを編集する]、または をクリックします。

| システム設定 > システム運用設定 |        |
|-------------------|--------|
| 🔹 システム運用設定 🏁      |        |
| ファイル 👻 🗾          |        |
| / データを編集する ケティング  | 顧客管理   |
| システムオ             | 明開始年度  |
|                   | 期首月    |
| 3                 | 當業売上締日 |
|                   |        |

5. 編集画面が表示されますので、運用タブをクリックします。

| 12日本 ・ 5スアム通用日本    |                   |                    | Q, Harr-Inte |
|--------------------|-------------------|--------------------|--------------|
| システム適用設定           |                   |                    |              |
| edu = 🛛 🗃          |                   |                    |              |
| 24 28 7-074>9 HREE | 01-7917 88M       |                    |              |
| 5-3.9公利用限加年度       | 2610              |                    |              |
| ARE 1              | 48                | 2                  |              |
| Wart 1993          | #13               |                    |              |
| e estadar          |                   |                    |              |
| 特徴消費の以下単位)         | D<br>STER         |                    |              |
| egalicene          | 09.00 + ~ 12.03 + | 2 2052-6 2 HB 2 DB |              |
| · ORAN FEBORE      |                   |                    |              |
| 0.8.901            | 141               | Y                  |              |
| 4838               | ##LAUX            |                    |              |
| 8114180            | Lift              |                    |              |
| 0 #J9291           |                   |                    |              |
| NARE               | ariikate 🗵        |                    |              |
| 1.000              | T (manager)       |                    |              |

| 6. | 消費税率設定のセク | ションから | + 追加 |         | をクリッ | クします。 |
|----|-----------|-------|------|---------|------|-------|
| 冸  | 擴税率設定     |       |      |         | ×    |       |
|    | 脱率区分コード   |       |      |         |      |       |
|    | 税率        |       | •    |         |      |       |
|    |           |       |      |         |      |       |
|    |           |       | 追加   | <br>キャン | もル   |       |

7. 消費税率の設定画面が表示されますので、設定後[追加]をクリックします。

### 【項目説明】全て入力必須

| 項目名     | 内容               |
|---------|------------------|
| 税率区分コード | 税率区分コードを入力します。   |
| 税率(%)   | 消費税率を入力します。      |
| 開始日     | 開始日を選択、または入力します。 |

8. 設定後、メニューから[ファイル]-[保存する]、または きをクリックします。

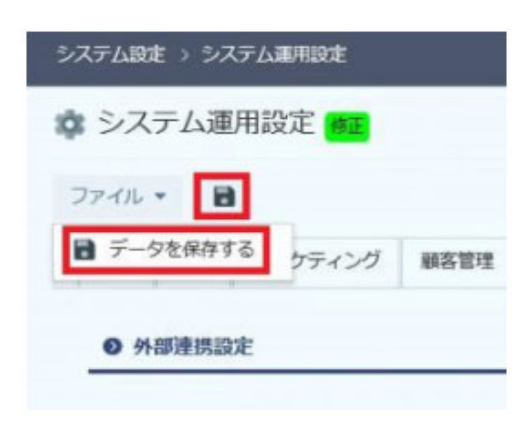

- 9. 設定が完了しました。
  - 消費税率の設定

| 税率区分コード | 税率  | 開始日        |
|---------|-----|------------|
| 0       | 0%  |            |
| 1       | 3%  | 1989/04/01 |
| 2       | 5%  | 1997/04/01 |
| 3       | 8%  | 2014/04/01 |
| 4       | 10% | 2019/10/01 |